## Bestanden tot 100 mb via onze website uploaden

- Ga naar <u>www.drukwerkfabriek.nl</u>
- Ga naar de pagina aanleveren en klik vervolgens op webftp
- Een nieuwe pagina opent, hier moet u het wachtwoord **aanleveren** invullen en op enter drukken.
- De uploadpagina opent. Hier vult u de gegevens in. Het is belangrijk alle gegevens in te vullen.
- Let op uw bestanden worden opgeslagen op onze server met de naam van productie die u opgeeft.
- Bij **bestand#1** geeft u de locatie van waar het up te loaden bestand op uw computer staat. Dit kunt u doen door op **bladeren** te klikken en via het schermpje dat omhoog komt op zoek te gaan naar uw bestand.
- Als u alle gegevens heeft ingevuld dan klikt u op Verzend uw bestelling

## **Belangrijk:**

Indien u meerdere bestanden heeft is het mogelijk deze tegelijk up te loaden. Let daarbij wel op dat de bestanden bij elkaar niet groter zijn dan 100MB. Indien deze wel groter zijn dan 100 MB is het verstandig deze los van elkaar up te loaden.

Het uploaden van de bestanden kan erg lang duren, laat altijd het scherm openstaan totdat u bedankt wordt voor het aanleveren van de bestanden. Ondertussen kunt u gewoon uw pc gebruiken. Indien u aan het einde van het uploaden meteen naar de inlogpagina doorgelinkt wordt, dan is er helaas iets fout gegaan met het uploaden. Dit kan komen omdat uw bestand te groot is. Probeer het nog een keer, mocht dat niet lukken, neem dan contact met ons op!

Als uw bestanden zijn geupload en het scherm waarin wij u bedanken voor het aanleveren van uw bestanden opent, bent u klaar. Er wordt dan automatisch een email verstuurd naar de Drukwerkfabriek om ons te informeren dat er nieuwe bestanden op onze server staan.